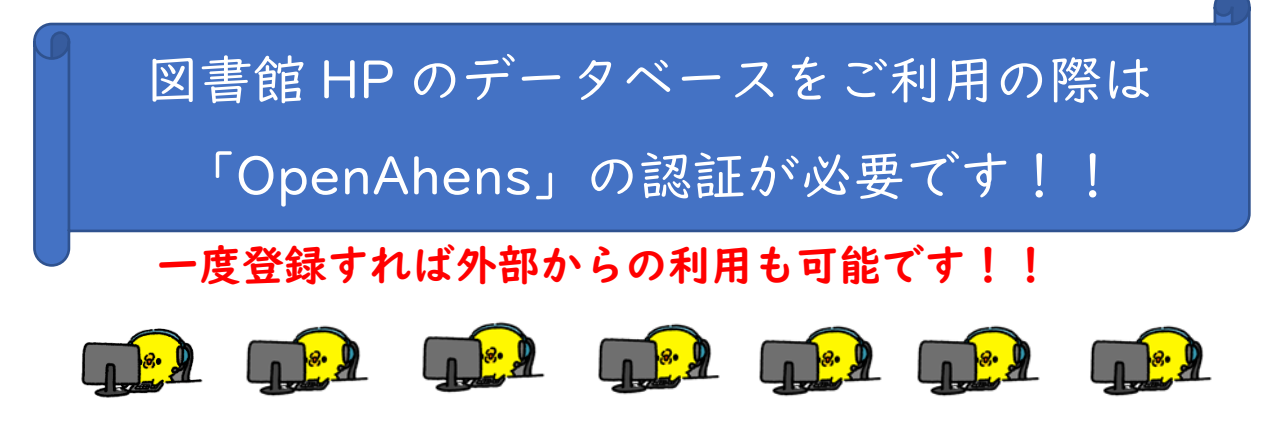

①図書館 HP の「探す・調べる」から使いたい電子リソースを選ぶ。

| 下関市立大学   | 学附属図書館      |                 | 利用案内  | 探す・調べる                   | 学習サポート |       |
|----------|-------------|-----------------|-------|--------------------------|--------|-------|
| A States | 11          | ا ک ک ک ک ک ک ک |       | > 本の所蔵を調べる               |        |       |
|          | 戴書檢索 (OPAC) | まとめて検索(EDS)     | CINII | > 電子リソースを探<br>> まとめて検索する | ,      | 1     |
|          | 聖書技術 (OPAC) |                 |       |                          | q      |       |
| 11       |             |                 |       |                          |        |       |
|          |             |                 |       |                          | H      | 電子図書館 |
| Myボータル   | 図書館からの      | のお知らせ           |       | 金て見る                     |        |       |

## ②利用したい電子リソースをクリックする

| <u>ナーシング・チャンネル</u> | 契約 | 看護や医療系の教育動画を配信するサービス<br>学外からもアクセス可能です。新規登録の際には「ライセンスキ<br>ー」が必要となりますので、学生ポータルサイトのキャビネット<br>で確認ください。<br>※ライセンスキー(Campusmate-J 右中段メニューの「キャビネ<br>ットー覧」より、学生生活ガイド>4.附属図書館>電子リソース)<br>※IDとパスワードを忘れた方は図書館までお問合せ下さい。 | 学外可       | 利用<br>方法 |
|--------------------|----|----------------------------------------------------------------------------------------------------|-----------|----------|
| JDreamIII          | 契約 | 国内外の科学技術や医学・軍学関連文献約7,000万件を収録する日本最<br>大級のデータベース<br>学外からもアクセス可能です。学生ポータルサイトのキャビネットで<br>利用者10巻くご報送ください。<br>※同時アクセス2(使用後はログアウトしてください。)                                                                          | 学外可       | 利用<br>方法 |
| 医中誌Web             | 契約 | 国内の医学関連文献を網羅的に検索できるオンラインデータベースで<br>約7,500誌から収集した約1,400万件の論文情報を提供                                                                                                    | 学外可<br>OA | 利用<br>方法 |
| メディカルナンライン         | 契約 | 医学文献や医薬品情報を検索・閲覧できる医療関係者向けの総合Web                                                                                                    | 学外可       | 利用       |

③「OpenAhens」の認証画面が出るので必要事項を入力する。

| Sign in with an OpenAthens account<br>下間市立大学 OpenAthens認証画面 詳細はごちら<br>*サインインすると、下間市立大学附属回書館が契約している多くの電子リソースを利用できます。<br>Username<br>▲ Email address or username<br>Password |
|----------------------------------------------------------------------------------------------------|
| 下関市立大学 OpenAthens認証画面 詳細にこちら<br>* サインインすると、下関市立大学附属回書館が契約している多くの電子リソースを利用できます。<br>Username<br>▲ Email address or username<br>Password                                      |
| Email address or username Password                                                                                                    |
| Password                                                                                                    |
|                                                                                                    |
| Sign in<br>Problems signing in2                                                                                                    |

④以下の画面に移動したら赤枠のところに大学が付与した個人のメール

アドレスを入力します。

(\*\*\*@eco.shimonoseki-cu.ac.jp、\*\*\*@shimonoseki-cu.ac.jp)

メールアドレス入力後「Next」をクリックしてください。

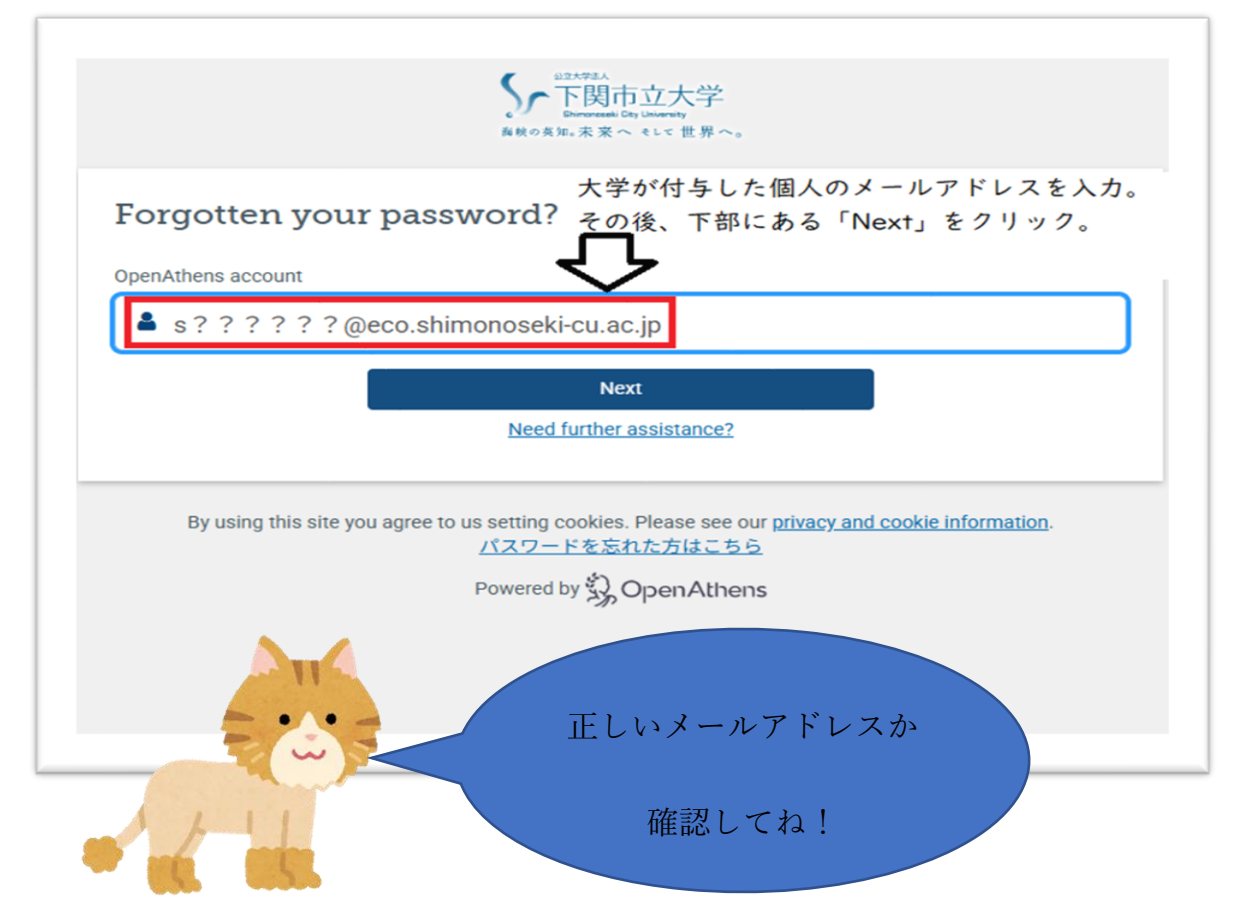

⑤ この画面が出現すると④で入力したメールアドレスにパスワード設定用の URL が送られます。(この画面は消しても問題ありません。)
※パスワード設定のメールが届くまで数分かかることがあります。

| メールが届かない | い場合は図書館まで | でお問い合わせく | ください。 |
|----------|-----------|----------|-------|
|----------|-----------|----------|-------|

| If this account exists, an email with further instructions will<br>have been sent to the address registered to the account.<br>OpenAthens account<br>Next<br>Next<br>Next<br>Next<br>Next<br>Next<br>Next<br>Nex                                                                                                    |                    | 🛇 Request sent                                                                                                    | この画面が出ると先ほど入力したメールア<br>レスにパスワード設定のメールが届きます。 |
|----------------------------------------------------------------------------------------------------|--------------------|----------------------------------------------------------------------------------------------------|---------------------------------------------|
| OpenAthens account     Back to sign in       Image: Control of the state of the state | Forgotten vo       | If this account exists, an email with further instructions will<br>have been sent to the address registered to the account. | ※メールが届くまで数分かかることがあります                       |
| Next<br>Next<br>Need further assistance?<br>By using this site you agree to us setting cookies. Please see our <u>privacy and cookie information</u> .<br>パスワードをEftた方はこちら                                                                                                    | OpenAthens account | Back to sign in                                                                                                    |                                             |
| Next<br>Need further assistance?<br>By using this site you agree to us setting cookies. Please see our <u>privacy and cookie information</u> .<br>パスワードを忘れた方はこちら                                                                                                    | A                  |                                                                                                    |                                             |
| By using this site you agree to us setting cookies. Please see our <u>privacy and cookie information</u> .<br>パスワードを忘れた方はこちら                                                                                                    |                    | Next<br>Need further assistance?                                                                                            |                                             |
| Powered by Spon Athens                                                                                                    | By using this sit  | e you agree to us setting cookies. Please see our <u>privacy and co</u><br>バスワードをEnた方はこちら<br>Powered by <b>没 OpenAthens</b> | okie information.                           |

⑥ ④で入力したメールアドレスを確認し、

「noreply@openathens.net」から

「OpenAthens のパスワード再設定」というタイトルのメールが届いて

いるか確認します。

| N 宛先: ③ Ushijima Yasua               |                                         |                   | ← 返信 ← 全員に返信               | → 転送   ※   □□   ···<br>2(25/04/08 rA() 843 |
|--------------------------------------|-----------------------------------------|-------------------|----------------------------|--------------------------------------------|
| ishijima yasuo -様                    |                                         |                   |                            |                                            |
| 以下のリンクをクリックしてパスワ                     | フードをリセットしてください:                         |                   |                            |                                            |
| nttps://login.openathens.net/ ዓ.ዋ ም/ | somarno-shimolib048/schwahon code-MHKNI | (reactpass/void/u | Webフラウサ(Edge<br>等)に左記URIをつ | e、Chorome、Safar<br>ピー&ペーストレーパ              |
| パスワードの再設定にお心当たりの                     | Dない場合はこのメールは無視して                        | ください。             | スワード設定ペーシ                  | を開く。                                       |
| 不明点がありましたら、こちらまで                     | でお問い合わせください。                            |                   |                            |                                            |
|                                      | i立大学) - OpenAthens                      |                   |                            |                                            |
| himonoseki City University (下関市      | and ( ) ( ) ( ) ( )                     |                   |                            |                                            |

上記にある「https://login.openathens.net/resetpassword…」 の URL をクリック、もしくは Web ブラウザ(Edge、Chorome、Safari など)にコピー&ペーストし、パスワード設定ページを開いてください。 ※URL をクリックしてページを開けるかはご使用のブラウザによります。

⑦ パスワード設定画面は以下のとおりです。

|                                                                                                    | OpenAthens account: shimolib                                                                                                  |
|----------------------------------------------------------------------------------------------------|----------------------------------------------------------------------------------------------------|
| Change your pass                                                                                                    | sword                                                                                                    |
| <ul> <li>Hints</li> <li>Use a minimum of 10</li> <li>Try three random wo</li> <li>Uppercase letters, nu</li> <li>Do not include your u</li> </ul> | 0 characters<br>rds, e.g. "correct horse battery"<br>Imbers, symbols, and spaces may be used but are not required<br>Isername |
| rassworu.                                                                                                    | スワードを入力してください。 Show                                                                                                    |
| ここにパス                                                                                                    |                                                                                                    |
| ここにパス                                                                                                    | パスワードが決まったら<br>Confirm ここをクリックしてください                                                                                          |

- ・パスワードは 10 文字以上にしてください。
- ・ユーザーネームはパスワードに使わないでください。

※例えば、Shidai Tarou という名前の場合「Shidai」「Tarou」はパス ワードに含めない。

・大文字、小文字、記号を組み合わせるとセキュリティ強度が高まります。

・「Show」をクリックすると入力したパスワードを確認できます。

入力したパスワードで問題なければ「Confirm」をクリックします。

これでパスワード登録は完了です!

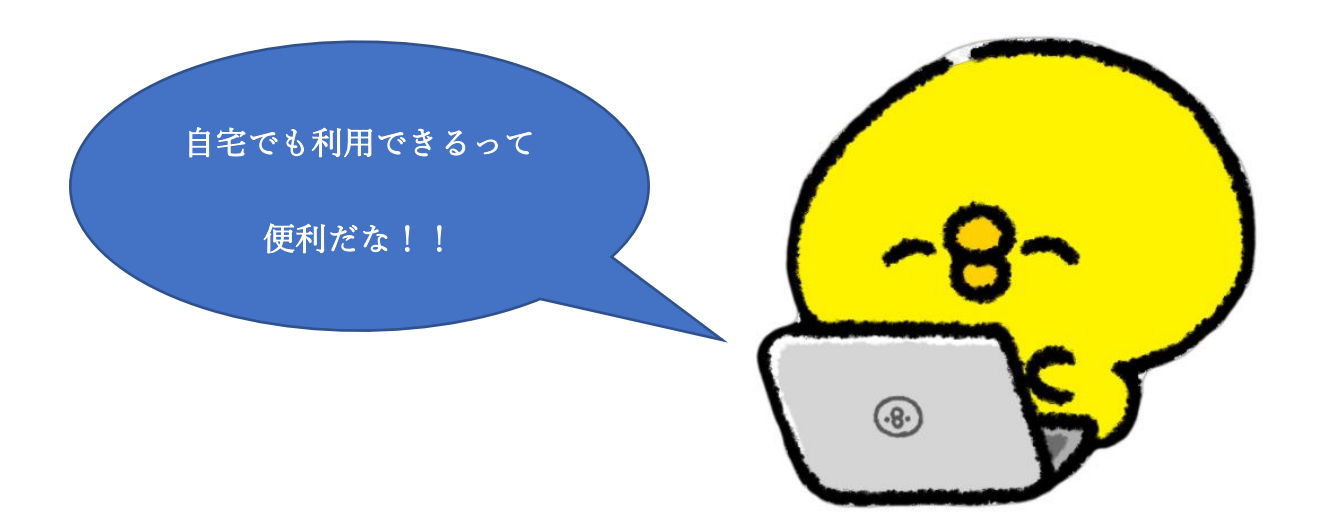